# Guide de configuration de compte pour les nouveaux utilisateurs :

#### Créer un compte sur Luna pour votre enfant porteur d'une mutation KCNT1

La KCNT1 Epilepsy Foundation utilise la plateforme Luna pour administrer des enquêtes afin d'en apprendre davantage sur la progression de l'épilepsie liée à KCNT1 au fil du temps et sur son impact sur la vie quotidienne des familles. De nouvelles enquêtes seront ajoutées tout au long de l'année.

Luna permet aux familles de créer des comptes au nom d'enfants porteurs de mutations KCNT1, vivants ou décédés. Un seul soignant ou tuteur par famille doit créer un compte auprès de Luna au nom d'un proche porteur de mutations KCNT1 (ce qui signifie que vous ne devriez avoir qu'un seul compte par enfant avec KCNT1). Lors de la création d'un compte, vous aurez la possibilité de partager vos coordonnées avec la Fondation KCNT1 pour l'épilepsie. Veuillez noter que si vous choisissez de ne pas partager ces informations, nous ne pourrons pas voir votre adresse e-mail et vérifier que vous avez créé un compte.

Le guide suivant passe en revue les étapes à suivre pour créer un compte KCNT1 pour votre enfant, que vous pouvez gérer à partir de votre propre compte de fournisseur de soins ou de tuteur. Dans Luna, nous appelons les comptes pour enfants des comptes pour mineurs ou pour des personnes à charge ou des pupilles (si votre enfant a plus de 18 ans). *Ce guide suppose que vous n'avez PAS encore votre propre compte de soignant ou de tuteur. Si c'est le cas, veuillez consulter notre <u>guide</u> pour les <i>utilisateurs existants.* 

| Euna + KCNT1 EPILEPSY                                                                                                    |
|----------------------------------------------------------------------------------------------------|
| Welcome to Luna                                                                                                    |
| Welcome to the KCNTI Eplispsy Foundation! Welcome to the KCNTI Eplispsy Foundation! To get started, please create an account to<br>allow you to manage your child's account by selecting "Minor" or "Ward" (If 18yo +). Or, log into your existing account and then select<br>your child's account (in durk blue).                                                                                                    |
| After registration, you will be taken to the KCNTI Children's Study study in Luna                                                                                                    |
| KCNTI Foundation's general study for affected children.                                                                                                    |
| Email Address* Confirm Email*                                                                                                    |
| Create Password*     Confirm Password*     Confirm Password* |
| Country of Residence*                                                                                                    |
| CREATE AN ACCOUNT FOR MYSELF CREATE AN ACCOUNT TO MANAGE A MINOR OR WARD                                                                                                    |
| Already a member? Link an existing account: Log in                                                                                                    |
|                                                                                                    |
|                                                                                                    |
|                                                                                                    |
|                                                                                                    |
|                                                                                                    |
|                                                                                                    |
| Choose Account Type                                                                                                    |
| CREATE MINOR ACCOUNT CREATE WARD ACCOUNT                                                                                                    |
| Under the age of 18     You are the parent or legal guardian     You are the parent or legal guardian     Living or Deceased     Living or Deceased                                                                                                    |
| reate Pase<br>If you are creating an account for a loved one who has passed away, please select minor or ward based                                                                                                    |
| on the age they were at the date of death.                                                                                                    |
| hited States                                                                                                    |
|                                                                                                    |
|                                                                                                    |
|                                                                                                    |
|                                                                                                    |
|                                                                                                    |

| Vous recevrez un e-mail qui est<br>envoyé à l'adresse e-mail que<br>vous avez entrée vous<br>demandant de confirmer votre<br>adresse e-mail.<br>Dans votre e-mail, cliquez sur le<br>bouton violet pour confirmer. | Check your inbox<br>Check your inbox<br>We just sent a verification link to the email address:<br>deb+test500@lunadna.com<br>Don't see our email? Check your Spam folder or resend it.                                                                                                    | Your house for headth discovery.         Your're almost there!         YELOWE TO LUNA!         We're glod to have you as part of the community, we just need you to have you as part of the community, we just need you to have you as part of the community, we just need you to have you as part of the community.         We're glod to have you as part of the community, we just need you to have you as part of the community.         We're glod to have you as part of the community, we just need you to have you as part of the community.         We're glod to have you as part of the community.         We're glod to have you as part of the community. |
|----------------------------------------------------------------------------------------------------|----------------------------------------------------------------------------------------------------|----------------------------------------------------------------------------------------------------|
| Cela vous mènera à une page<br>Web où vous configurerez une<br>authentification à deux facteurs<br>pour protéger vos comptes et<br>ceux de votre mineur ou pupille.                                                |                                                                                                    |                                                                                                    |
| Lorsque vous arrivez sur la page<br>« Configurer votre<br>authentification en deux<br>étapes », entrez votre numéro<br>de téléphone portable ou<br>Google Voice où vous pouvez<br>recevoir des SMS.                | Constructions and a standard and a standard and and a standard and a standard and and a standard and a standard and a standard and a standard and a standard and a standard and a standard and a standard and and a standard and and and and and and and and and an | Averifor Phone Number  Colorgo phone number  Averiforition code was sent to -496134667  Code  State to code? Contact support  State no code? Contact support                                                                                                    |
| Cliquez ensuite sur « Envoyer le<br>code ».                                                                                                    |                                                                                                    |                                                                                                    |
| Vous recevrez un code texte à 6<br>chiffres à ce numéro. Entrez-le<br>dans le champ « Code » de la<br>page suivante et cliquez sur<br>« Soumettre ».                                                               |                                                                                                    |                                                                                                    |

| Vous recevrez 10 codes de<br>récupération. Conservez-les<br>dans un endroit sûr. Par<br>exemple, prenez une capture<br>d'écran de cette page et<br>renommez le fichier en Luna<br>Recovery Codes.<br>Vous pouvez utiliser chaque<br>code UNE FOIS pour vous<br>connecter si vous êtes dans une<br>zone sans réception de<br>téléphone cellulaire, que vous<br>n'avez pas votre téléphone avec<br>vous et que vous devez vous<br>connecter, ou que vous changez<br>votre numéro de téléphone<br>portable et oubliez de le mettre<br>à jour dans votre compte en<br>premier. | Control                                                                                                    |
|----------------------------------------------------------------------------------------------------|----------------------------------------------------------------------------------------------------|
| Après avoir cliqué sur «<br>Continuer », il vous sera<br>demandé d'entrer des<br>informations sur votre mineur<br>ou pupille pour lequel vous<br>créez un compte.                                                                                                    | Una With your consent, we can drive new discoveries  registin Sponsh Robin Prench Portuguese Dutch Add Minor  frant Name  City of Birth Country of Birth Country of Birth Country of Birth Country of Birth Country of Birth Country of Birth |
| Entrez les informations pour<br>continuer. (Remarque : Le<br>deuxième prénom, la ville de<br>naissance et le pays de<br>naissance sont facultatifs.)                                                                                                    | CLOSE ADD MINOR CONTINU CONSENT                                                                                                    |

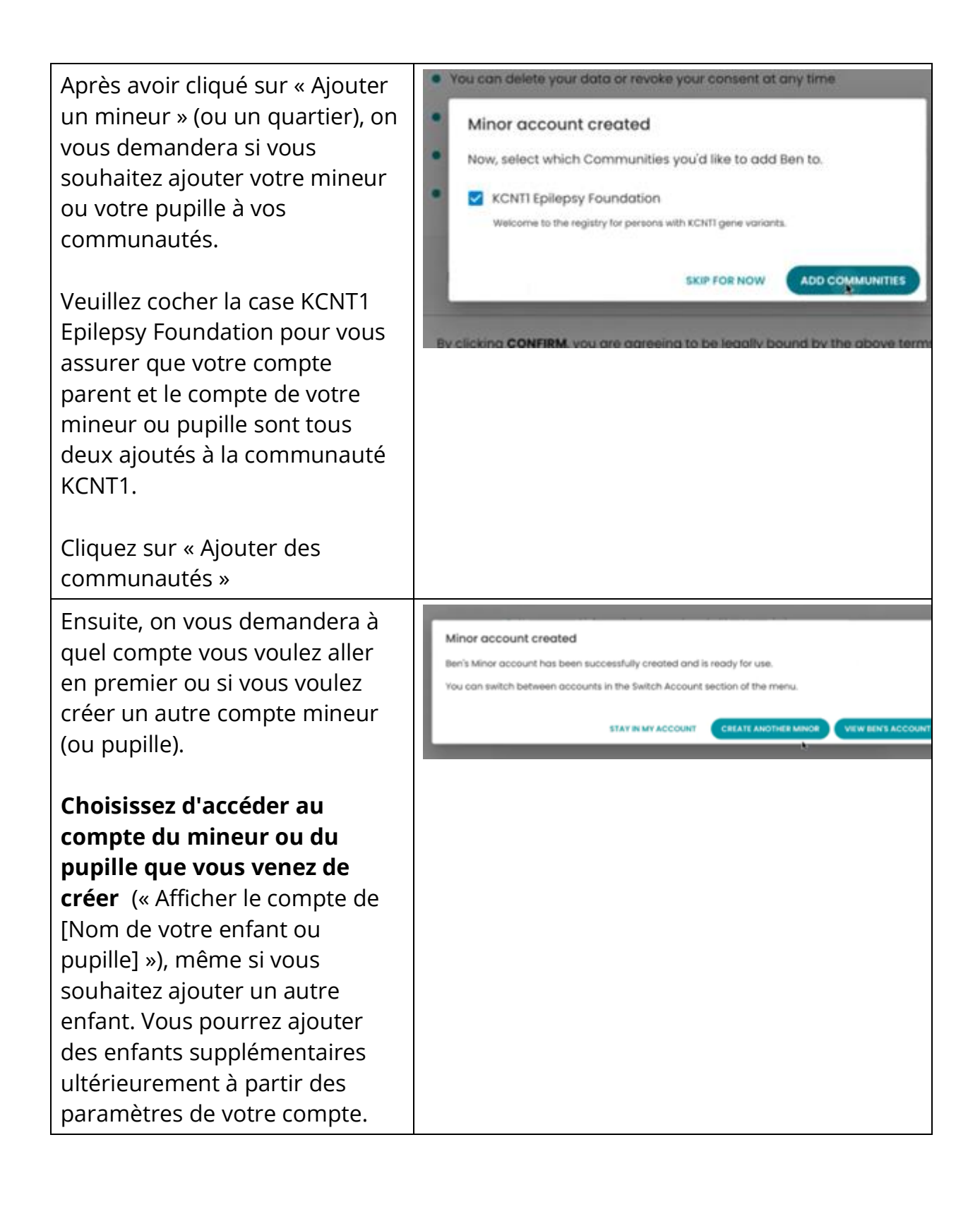

| Vous serez redirigé vers une<br>page de consentement, où vous<br>consentez AU NOM du mineur<br>ou du pupille pour lequel vous<br>venez de créer un compte.<br>Vous verrez « Agir au nom de<br>[Nom de l'enfant ou du pupille]<br>» en haut de la page.                                                          | <ul> <li>Acting on behalf of Carrie Smith – Switch Account</li> <li>Consent to Data Sharing for Research on Behalf of Your<br/>Minor</li> <li>English spanish talian rench Portuguese Dutch</li> <li>Your data never leaves Luna without your permission</li> <li>You can delete your data or revoke your consent at any time</li> <li>Your personal information is never shared without permission</li> <li>All research has oversight to protect participants</li> <li>Luna does not sell data for advertising, marketing, or any other purpose</li> </ul>                                                                                                    |
|----------------------------------------------------------------------------------------------------|----------------------------------------------------------------------------------------------------|
| En cliquant sur « Confirmer le<br>consentement », vous acceptez<br>de partager des données au<br>nom de votre mineur ou pupille<br>à des fins de recherche. Il sera<br>dépersonnalisé (nom, etc.<br>supprimé des données) pour la<br>recherche et ne quittera pas la<br>plate-forme sans votre<br>consentement. | Read the full Luna Consent <ul> <li>By clicking CONFIRM, you are agreeing to be legally bound by the above terms, including the Privacy Policy ②.</li> <li>CONFIRM CONSENT</li> <li>LDONT WANT TO CONSENT RIGHT NOW.</li> <li>DONT WANT TO CONSENT NOW? SWITCH BACK TO MY ACCOUNT</li> <li>DOWNLOAD CONSENT ②</li> <li>DOWNLOAD CONSENT ③</li> <li>DOWNLOAD CONSENT ③</li> <li>DOWNLOAD CONSENT ③</li> <li>DOWNLOAD CONSENT ③</li> <li>DOWNLOAD CONSENT ③</li> <li>DOWNLOAD CONSENT ③</li> <li>DOWNLOAD CONSENT ③</li> <li>DOWNLOAD CONSENT ③</li> <li>DOWNLOAD CONSENT ③</li> <li>DOWNLOAD CONSENT ③</li> <li>DOWNLOAD CONSENT ③</li> <li>DOWNLOAD CONSENT ③</li> <li>DOWNLOAD CONSENT ③</li> <li>DOWNLOAD CONSENT ③</li> <li>DOWNLOAD CONSENT ⑤</li> <li>DOWNLOAD CONSENT ⑤</li> <li>DOWNLOAD CONSENT ⑤</li> <li>DOWNLOAD CONSENT ⑤</li> <li>DOWNLOAD CONSENT ⑤</li> <li>DOWNLOAD CONSENT ⑤</li> <li>DOWNLOAD CONSENT ⑤</li> <li>DOWNLOAD CONSENT ⑤</li> <li>DOWNLOAD CONSENT ⑤</li> <li>DOWNLOAD CONSENT ⑤</li> <li>DOWNLOAD CONSENT ⑤</li> <li>DOWNLOAD CONSENT ⑤</li> </ul>                                                                                                    |
| Après avoir consenti, vous<br>arriverez à l'étude à laquelle la<br>Fondation de l'épilepsie KCNT1<br>invite votre enfant ou votre<br>pupille à participer.<br>Voir d'autres instructions sur la<br>façon de parcourir l'étude elle-<br>même, si nécessaire.                                                     | Image: State of the state of the state of the |

## Rejoignez l'étude du registre longitudinal KCNT1

Maintenant que vous vous êtes inscrit et que vous avez créé un compte pour votre enfant ou votre pupille, vous pouvez vous inscrire à l'étude longitudinale du registre KCNT1. Si vous n'êtes pas déjà sur la page d'étude, procédez comme suit. Si vous êtes à l'étude, vous pouvez passer à <u>la section suivante</u>!

| Si vous ne l'avez pas   | https://id.lunadna.com/referrer/kcnt1-                          |
|-------------------------|-----------------------------------------------------------------|
| déjà fait, accédez à    | minor?studyName=kcnt1-minor                                     |
| LunaDNA.com et          |                                                                 |
| connectez-vous.         |                                                                 |
| Connectez-vous à votre  |                                                                 |
| compte en entrant       |                                                                 |
| l'adresse e-mail et le  |                                                                 |
| mot de passe de votre   | Check your messages                                             |
| compte. Vous recevrez   |                                                                 |
| ensuite un code à 6     | Please enter the 6-digit code that was just sent to your phone. |
| chiffres sur le numéro  |                                                                 |
| de téléphone portable   | Remember browser                                                |
| ou Google Voice associé | Need another way to log in? Use Recovery Code                   |
| à votre compte. Entrez- |                                                                 |
| le pour continuer.      | SUBMIT RESEND                                                   |
|                         |                                                                 |

| Sélectionnez votre            |                                                                                                    |                                                                                                    |
|-------------------------------|----------------------------------------------------------------------------------------------------|----------------------------------------------------------------------------------------------------|
| compte mineur (en             | Select an acc                                                                                                    | ount                                                                                                 |
| <b>bleu).</b> Si vous n'avez  |                                                                                                    |                                                                                                    |
| pas de compte mineur,         | Justin West                                                                                                    | <b>`</b>                                                                                             |
| consultez notre guide de      | Owner                                                                                                    |                                                                                                    |
| configuration de compte       |                                                                                                    |                                                                                                    |
| pour les utilisateurs         | Andrew West<br>Minor 5 years old                                                                                                    | >                                                                                                    |
| existants. <i>Il est très</i> |                                                                                                    |                                                                                                    |
| important de répondre à       |                                                                                                    |                                                                                                    |
| des sondages sur              |                                                                                                    |                                                                                                    |
| l'experience de votre         |                                                                                                    |                                                                                                    |
| enjant a partir de son        |                                                                                                    |                                                                                                    |
| Vous dovrioz attorrir sur     |                                                                                                    |                                                                                                    |
| le tableau de bord de         | COTIO     COTIO     C | e_ Switch Account                                                                                    |
| votre enfant ou de votre      |                                                                                                    | to Vou Toll Lie                                                                                      |
| pupille. Confirmez-le en      | You haven't submitted a DNA File. 2 Health Accounts lin                                                                                                    | tes FOL Ten OS<br>(ed Join the <b>Tell Us About Yourself</b> Study so we can lec<br>a bit about you. |
| haut de la page où il         | UPLOAD A DNA FILE - VIEW HEALTH ACCOUNT IN                                                                                                    | © → GO TO STUDY →                                                                                    |
| devrait être écrit : « Agir   | 🖼 Vau bayo 33 uppend massanan 🕫                                                                                                    | o Martena Cantor -                                                                                   |
| au nom de [Nom de             |                                                                                                    |                                                                                                    |
| l'enfant ou du pupille] ».    | MY COMMUNITIES                                                                                                    | COMMUNITY HUB                                                                                        |
|                               | JONED                                                                                                    |                                                                                                    |
| Faites défiler un peu         | KCNTI Epilepsy<br>Foundation                                                                                                    |                                                                                                    |
| jusqu'à la section « Mes      |                                                                                                    |                                                                                                    |
| communautés ».                | KONTLEPREPSY                                                                                                    |                                                                                                    |
|                               |                                                                                                    |                                                                                                    |
| Vous verrez une boite         |                                                                                                    |                                                                                                    |
| pour la « KCN11 Epilepsy      |                                                                                                    |                                                                                                    |
| Foundation ». Cliquez         |                                                                                                    |                                                                                                    |
| sur la case pour accéder      |                                                                                                    |                                                                                                    |
| à la page                     |                                                                                                    |                                                                                                    |
| communautaire de la           |                                                                                                    |                                                                                                    |
| Fondation .                   |                                                                                                    |                                                                                                    |

| Sur la page<br>communautaire de la<br>Fondation, faites défiler<br>jusqu'à la section «<br>Études ».                                                                              | MESSAGE CENTER                  |  |
|----------------------------------------------------------------------------------------------------|---------------------------------|--|
| Vous devriez voir une<br>vignette ou une boîte<br>pour l' <mark>étude du registre<br/>longitudinal KCNT1</mark> .<br>Cliquez sur la case pour<br>accéder à la page de<br>l'étude. | <complex-block></complex-block> |  |

### Suivez ces instructions pour rejoindre l'étude et répondre à des sondages.

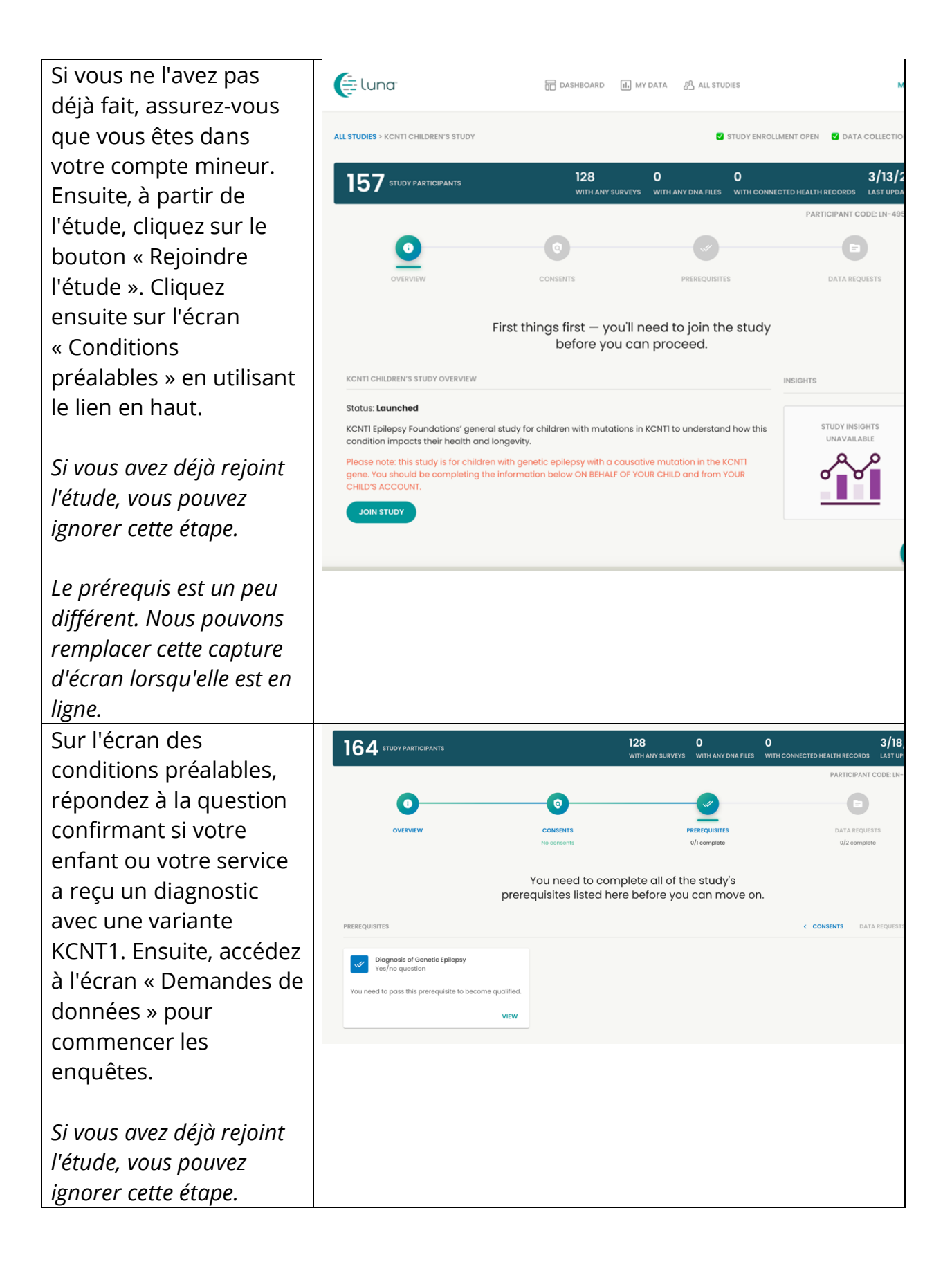

Cette page indique Eluna 📅 DASHBOARD 🕕 MY DATA 🖉 ALL ST quels sondages ou « Acting on behalf of Andrew West - Switch Account demandes de données » sont disponibles pour 1/18/23 150 STUDY PARTICIPANTS remplir. 0 E3 Cliquez sur **Commencer** dans Last but not least! Please complete 2 Data l'enquête KCNT1 sur les Requests for this study. 2 SURVEY REQUESTS données démographiques et Genetic Epilepsy in Mine Survey complete KCNTI Top Tasks and Seizure Clas génétiques. (Disponible nk the importance of different aspect: lepsy to your family, and classify the t zures currently ex... en allemand, portugais, ou for contributing your Survey data to this italien, espagnol, 0 🛷 🖬 0 🛷 🖬 BEGIN français et anglais. Vous pouvez choisir votre langue avant de commencer l'enquête.) Une fois que vous avez terminé l'enquête KCNT1 sur la démographie et la génétique, veuillez remplir toutes les autres enquêtes / demandes de données restantes. Toutes les enquêtes ne sont pas disponibles dans toutes les langues. Nous vous tiendrons au courant au fur et à mesure que nous ajouterons de nouveaux sondages à l'étude!

## Comment ajuster vos paramètres pour partager votre adresse e-mail avec la Fondation KCNT1 pour l'épilepsie

Le partage de vos coordonnées/informations de profil nous permet de voir votre adresse e-mail afin que nous sachions que vous participez à cette étude particulière. Cela nous aide à relier les points entre plusieurs études de recherche, afin que nous sachions à quelles études vous participez et que nous puissions vous fournir des informations personnalisées et faciles d'accès sur les possibilités de recherche nouvelles et existantes. Suivez ces instructions pour partager vos coordonnées.

Tout d'abord, accédez au tableau de bord de votre compte mineur. Si vous avez déjà atteint le tableau de bord de votre mineur, vous pouvez passer à <u>la section suivante</u>.

| Si vous ne l'avez pas | https://id.lunadna.com/referrer/kcnt1- |
|-----------------------|----------------------------------------|
| déjà fait, accédez à  | minor?studyName=kcnt1-minor            |
| LunaDNA.com et        |                                        |
| connectez-vous.       |                                        |

| Connectez-vous à votre<br>compte en entrant<br>l'adresse e-mail et le<br>mot de passe de votre<br>compte. Vous recevrez<br>ensuite un code à 6<br>chiffres sur le numéro<br>de téléphone portable<br>ou Google Voice associé<br>à votre compte. Entrez-<br>le pour continuer.                                         |  | Check your messages Please enter the 6-digit code that was just sen Code Remember browser Need another way to log in? Use Recovery Cod UUIMIT RESEND | it to your phone. |  |
|----------------------------------------------------------------------------------------------------|--|----------------------------------------------------------------------------------------------------|-------------------|--|
| Sélectionnez votre<br>compte mineur (en<br>bleu). Vous serez<br>redirigé vers le tableau<br>de bord de votre<br>mineur.<br>Si vous n'avez pas de<br>compte mineur,<br>consultez notre guide de<br>configuration de compte<br>pour les utilisateurs<br>existants. <i>Il est très</i><br><i>important de répondre à</i> |  | Select an accou                                                                                                    | int<br>>          |  |
| des sondages sur<br>l'expérience de votre<br>enfant à partir de son<br>compte.                                                                                                    |  |                                                                                                    |                   |  |

Une fois que vous avez atteint le tableau de bord de votre mineur, suivez ces instructions pour partager vos coordonnées.

| Confirmez que vous              | LUNG. I DASHBOARD IL MY DATA & ALL STUDIES MENU                                                                                                    |
|---------------------------------|----------------------------------------------------------------------------------------------------|
| êtes au tableau de bord         | Acting on behalf of Andrew West - Switch Account                                                                                                    |
| de votre mineur ou              | DNA Files Health Accounts You Tell Us                                                                                                    |
| pupille. Vous pouvez le         | You haven't submitted a DNA File. 2 Health Accounts linked Join the <b>Tell Us About Yourself</b> Study so we can learn<br>a bit about you.                                       |
| faire en regardant en           |                                                                                                    |
| haut de la page où il           |                                                                                                    |
| devrait être écrit : « Agir     | C) TOU HAVE 35 UNROLU INESSUGES, OU TO MESSUGE CERTER -                                                                                                    |
| au nom de [Nom de               | MY COMMUNITIES COMMUNITY HUB >                                                                                                    |
| l'enfant ou du pupille]         | JONID                                                                                                    |
| ».                              |                                                                                                    |
|                                 | Foundation                                                                                                    |
| Faites défiler un peu           | ( NCNTLEPLEPSY )                                                                                                    |
| jusgu'à la section « <b>Mes</b> |                                                                                                    |
| communautés ».                  |                                                                                                    |
|                                 |                                                                                                    |
| Vous verrez une boîte           |                                                                                                    |
| pour la « KCNT1                 |                                                                                                    |
| '<br>Epilepsy Foundation ».     |                                                                                                    |
| Cliquez sur la case pour        |                                                                                                    |
| accéder à la page               |                                                                                                    |
| communautaire de la             |                                                                                                    |
| Fondation                       |                                                                                                    |
| À partir de la page de la       | DASHBOARD > KCNTI UPLEPSY FOUNDATION SEND THIS COMMUNITY TO SOMEONE YOU KI                                                                                                    |
| communauté KCNT1                |                                                                                                    |
| sur l'énilensie, cliquez        | 394 community members 120 UT 1 5 STORES STORES STORES STORES WITH ANY DRA FILES WITH CONNECTED HEALTH RECORDS LAST UPDATE                                                         |
| sur l' <b>onglet «</b>          | KCNTI EPILEPSY FOUNDATION DESCRIPTION                                                                                                    |
| Dréférences de                  | Welcome to the KCNTI community. We invite you to fill out our surveys to help us collect<br>data to learn more about how the disease impacts people's health and lives over time. |
| <b>contact</b> » à côté de «    | This information will help researchers in choosing targets for the development of new<br>treatments.                                                                              |
| Étudos »                        | STUDIES CONTACT PREFERENCES                                                                                                    |
| Activez l'option « Accòs        |                                                                                                    |
| aux informations do             | You can enable or disable special access to your contact information and your individual data for each group that                                                                 |
| aux informations de             | you belong to.                                                                                                    |
| contact / prom ».               | KCNTI Epilepsy Foundation                                                                                                    |
|                                 | Contact Information Access  Allow KONT Evilopey Equivalent to download my contact information (norma and amail address)                                                           |
|                                 | since water cheapers commune to download my commentation (name and email address)                                                                                                 |

#### Alternativement, vous pouvez aller dans Menu > Paramètres > Confidentialité